## MAGPIE TUTORIAL

### Configuration and usage

### Abdoulaye Gamatié, Pierre-Yves Péneau

LIRMM / CNRS-UM, Montpellier

ComPAS Conference, June 2017, Sophia-Antipolis

Other contributors: S. Senni, T. Delobelle, Florent Bruguier, L. Torres, G. Sassatelli

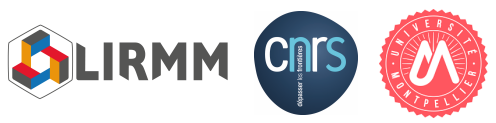

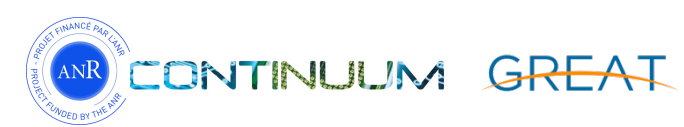

# Roadmap

- Setting up MAGPIE:
  - Configuring the environment
    - Output folder for results, ...
  - Configuring the simulated system
    - Number of CPUs, memory hierarchy, frequency, ...
- Running MAGPIE
- MAGPIE outputs

# SETTING UP MAGPIE

3

# Configuration file

- Configuration is done through one file
  - Example in \$MAGPIE/magpie/config.ini.example
- Split into two distinct parts
  - 1/ Environment configuration
    - Paths to tools involved in MAGPIE (e.g. gem5)
    - Simulation output
  - 2/ Simulated system configuration
    - Cores, memory, application, ...
- Copy this file in your \$номе and open it

\$ cp \$MAGPIE/magpie/config.ini.example \$HOME/config.ini

# Environment configuration

- Result directories (to edit)
  - result-root=/home/etu-f\_compas2017-XX/results
  - nvsim-result-dir= =/home/etu-f\_compas2017-XX/results/nvsim
- Paths to MAGPIE's tools (to edit)
  - NVSim
  - Gem5
  - McPAT
  - A parser to convert gem5's output to McPAT's input

# Simulated system configuration

- Operating system
- Application
- Architecture
  - Cores
  - Memory hierarchy
  - • •

# Operating system configuration

- kernel= path to Linux binary
  - Default kernel provided by gem5's team
  - You can compile your own kernel (see <u>MAGPIE user guide</u>)
- machine-type= the platform that you want to emulate, which defines external devices (configured for ARM-32)
- dtb-file= path to a Device Tree Blob/Binary
  - A binary that describes the underlying platform
  - ARM + Linux specific
- disk-image= path to the hard drive to use

# Application configuration

- Two parameters: benchmark and script
- script= path to the rcs file that will be launched after the boot phase
  - Replace by the path to your \$HOME/app/hello\_magpie.rcs
- benchmark= Application's name in gem5. Do not use in this tutorial. See <u>MAGPIE user guide</u> for more information
- Exclusive parameters : use just one, comment the other

# Architecture configuration: cores

- How many CPU ?
  - num-cpus=<number>
- Which type of CPU ?
  - cpu-type=<type>
  - minor / detailed / arm\_detailed / A7 / A15
  - Cortex A7/A15 are our models, calibration is based on experiments on real hardware\*
- Frequency ?
  - cpu-clock=<XX>GHz

\* Full-System Simulation of big.LITTLE Multicore Architecture for Performance and Energy Exploration. Anastasiia Butko et al. IEEE 10th International Symposium on Embedded Multicore/Many-core Systems-on-Chip (MCSoC), 2016

## Architecture configuration: clustering

- Two distinct modes
  - Homogeneous : cores are the same
  - Heterogeneous : two cores family in the same architecture (clustering)

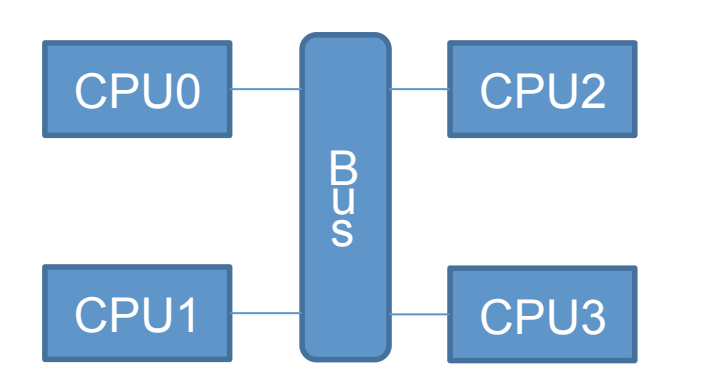

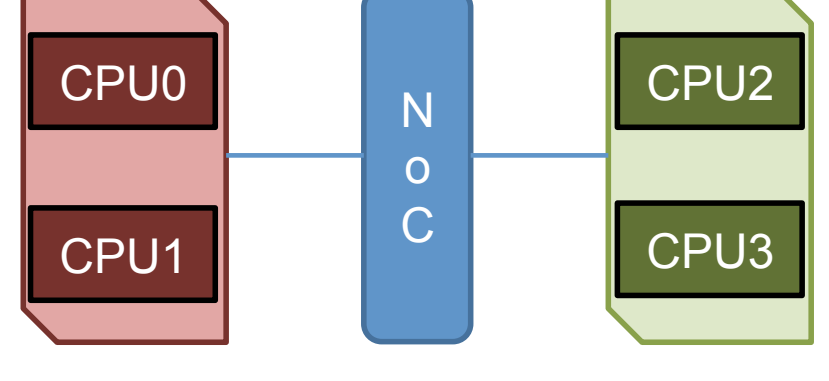

- Default: homogeneous mode
- big cluster

little cluster

- Uncomment the "big-little" option to activate the heterogeneous mode
- All options related to homogeneous mode will be ignored

```
# *** Memory configuration *** #
```

```
# Main memory emulated in gem5
mem-type=LPDDR3_1600_x32
mem-size=2GB
```

# Size of one cache line/block (in bytes)
cacheline-size=64
# Technology node used for area/power estimation.
# Used only for SRAM caches, otherwise it uses the
# per cache technology configuration (in nanometers)
technology-node=22

```
# By default, 12 and 13 caches are deactivated. Then,
# all options related to these caches are ignored,
# even if uncommented. Uncommented the following
# option to activate 12 and/or 13 cache(s).
#12
#13
```

#### L1 instruction

11i-type=SRAM
11i-size=32kB
11i-assoc=2
11i-technology=22

#### L1 instruction big

l1i-type-big=SRAM
l1i-size-big=32kB
l1i-assoc-big=2
l1i-technology-big=22

L1 instruction little

l1i-type-little=SRAM
l1i-size-little=32kB
l1i-assoc-little=2
l1i-technology-little=22

#### L1 data

l1d-type=SRAM
l1d-size=64kB
l1d-assoc=4
l1d-technology=45

#### L1 data big

- lld-type-big=SRAM
- lld-size-big=64kB
- lld-assoc**-big**=4
- lld-technology-big=45

L1 data little

- lld-type-little=SRAM
- lld-size**-little**=64kB
- lld-assoc**-little**=4
- lld-technology-little=45

#### L2 cache

l2-type=SRAM l2-size=2MB l2-assoc=8 l2-technology=45

#### L2 cache big

l2-type-big=SRAM
l2-size-big=2MB
l2-assoc-big=8
l2-technology-big=22

#### L2 cache little

- 12-type-**little**=SRAM
- l2-size-**little**=512kB
- l2-assoc-little=8
- l2-technology-little=22

L3 cache

# L3 configuration is the same regardless of # the mode (homogeneous or heterogeneous) 13-type=SRAM 13-size=8MB 13-assoc=16 13-technology=32

- MAGPIE allows exploration of emerging Non Volatile Memories (NVMs)
- Possible values for 1x-type=
  - SRAM
  - STTRAM
  - RRAM
  - PCRAM

# MAGPIE configuration summary

- One configuration file only
- Environment
  - Output folders
  - Paths to tools
- Simulated system
  - Operating system
  - Application
  - Architecture

# RUNNING MAGPIE

## Command line usage

- MAGPIE is developed in Python (version 2.7)
- The main script is magpie.py in \$MAGPIE/magpie
- At least one argument is needed: configuration file
  - Could be relative or absolute path

\$ python magpie.py --configuration-file config.ini

#### Do not launch this command for now !

# Command line usage

- All options presented in config.ini.example could be overridden by the command line
  - Same name, just add double dash "--" at the beginning
- Useful if you have a fixed setup except for one parameter
  - Not necessary to create one configuration file per setup
- Example 1 : changing the cpu frequency

\$ python magpie.py --configuration-file config.ini --cpu-freq 1GHz

• Example 2 : same setup for a benchmark suite

\$ python magpie.py --configuration-file config.ini --script /path/to/your/rcS Hello MAGPIE!

• Then, run MAGPIE :

\$ cd \$MAGPIE/magpie

\$ python magpie.py

--configuration-file \$HOME/config.ini

--checkpoint-dir \$CHKPT/chkpt-1core-2GB

# MAGPIE OUTPUTS

### MAGPIE terminal output

[2017-06-21 14:59:18] INFO : MAGPIE started [2017-06-21 14:59:18] INFO : Output folder :/home/peneaup/work/magpie root/results/ 1A15/2GHz/22 22/SRAM SRAM/32kB 32kB/2 2/hello magpie/20170621-145918 [2017-06-21 14:59:18] INFO : Check MAGPIE configuration [2017-06-21 14:59:18] SUCCESS : Write configuration in file [2017-06-21 14:59:18] INFO : Configure memory [2017-06-21 14:59:18] INFO : Generate configuration file {/home/peneaup/work/ magpie root/results/nvsim/22-SRAM-32kB-2.cfg} [2017-06-21 14:59:31] INFO : L1 inst latency: 2/1 (read/write) [2017-06-21 14:59:31] INFO : L1 data latency: 2/1 (read/write) [2017-06-21 14:59:31] SUCCESS : Memory configured [2017-06-21 14:59:31] INFO : Start gem5 [2017-06-21 14:59:31] INFO : Restore simulation with checkpoint : /home/peneaup/ work/magpie root/gem5/chkpt-1core-2GB [2017-06-21 14:59:31] INFO : You can access to the gem5's terminal with this command: 'tail -F /home/peneaup/work/magpie root/results/1A15/2GHz/22 22/SRAM SRAM/ 32kB 32kB/2 2/hello magpie/20170621-145918/gem5/system.terminal

## MAGPIE terminal output

In a second terminal, paste the command line

\$ tail -F /home/../results/../system.terminal Loading new script... Hello MAGPIE!

## MAGPIE terminal output

[2017-06-21 15:00:08] SUCCESS : gem5 simulation done [2017-06-21 15:00:08] INFO : Start gem5 results converter [2017-06-21 15:00:09] SUCCESS : gem5 results converted [2017-06-21 15:00:09] INFO : Start McPAT [2017-06-21 15:00:12] SUCCESS : McPAT simulation done. [2017-06-21 15:00:12] INFO : Format results into csv [2017-06-21 15:00:13] SUCCESS : Results ready [2017-06-21 15:00:13] SUCCESS : Simulation finished. Output folder is /home/peneaup/ work/magpie\_root/results/1A15/2GHz/22\_22/SRAM\_SRAM/32kB\_32kB/2\_2/hello\_magpie/ 20170621-145918

- Available in /tmp/results on your laptop
- Alternatively, type this:

\$ rsync --progress etu-f\_compas2017-XX@muselogin.hpc-lr.univ-montp2.fr:/home/etuf compas2017-XX/results /tmp

## MAGPIE output files

- Located according to your configuration
  - result-root=/home/etu-f\_compas2017-XX/results/
- MAGPIE creates under result-root a hierarchy of folders that represents your configuration

1A15/2GHz/22\_22/SRAM\_SRAM/32kB\_32kB/2\_2/hello/time

- Number and type of cores + Frequency
- Technology + type of cache
- Cache size + associativity
- Application name
- Unique timestamp (useful for repeated simulations)

# MAGPIE output files

- 4 files for stats: 2 JSON and 2 CSV
  - all\_data.json
    - all stats gathered by MAGPIE
  - results.json
    - only stats that are relevant (to us)
  - results.csv
    - same than result.json in CSV format
  - detailed\_results.csv
    - a more complete version of results.csv
- Open results.csv and explore by yourself
- Summary of the system configuration : configuration.txt
- Simulation time information : magpie\_time.txt
- A plot with power consumption repartition : consumptionrepartition.png

# CONCLUSION

# Conclusion

- Summary of what you need
  - A Linux binary
  - A disk image that contains your application
  - An rcs file that automates the application execution
  - A checkpoint to accelerate your simulation
  - A MAGPIE configuration file that describes your architecture
    - Memory hierarchy (cache size, mem size, ...)
    - Core models, organization (clustering)
    - Kernel and disk image

# Conclusion

- The terminal output of the simulated system can be displayed during the execution
- Outputs are in a structured path and contains:
  - Stats results (CSV and JSON files)
  - Summary of the configuration
  - Simulation time information
  - Power consumption plot
- MAGPIE could be run in parallel as many times as you want